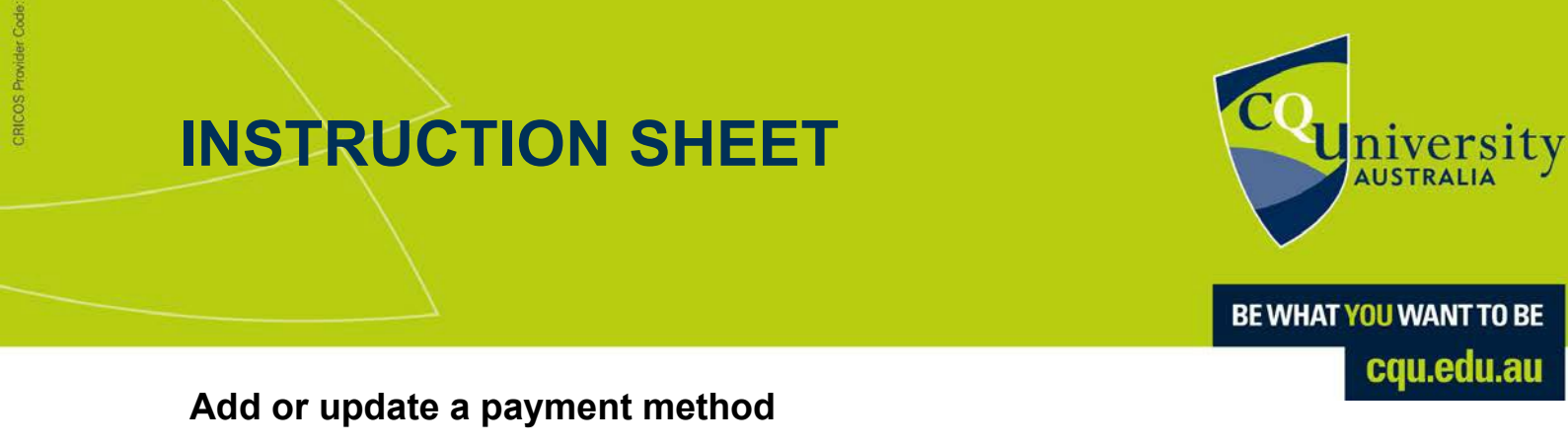

To add or update your payment method for receiving scholarship funds, visit the MyCQU Student Portal at <u>my.cqu.edu.au</u> and log in using your Student ID and password.

Select your initials in the top corner, then select *Finances* from the menu.

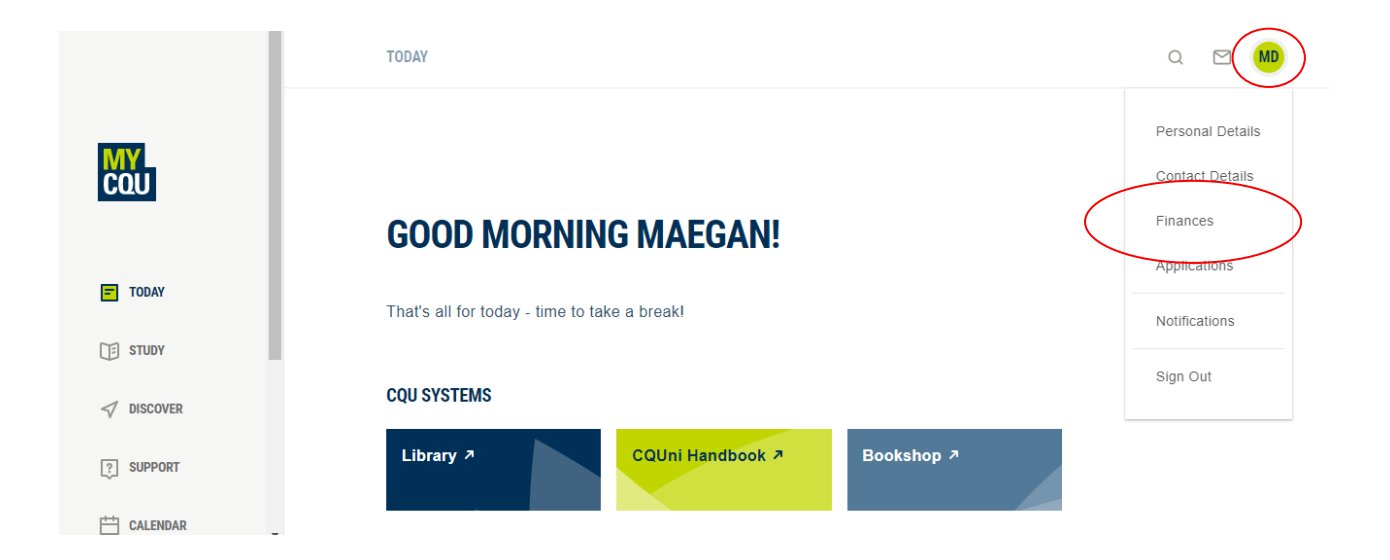

From the Finances section, scroll down to the Finance Summary and select View.

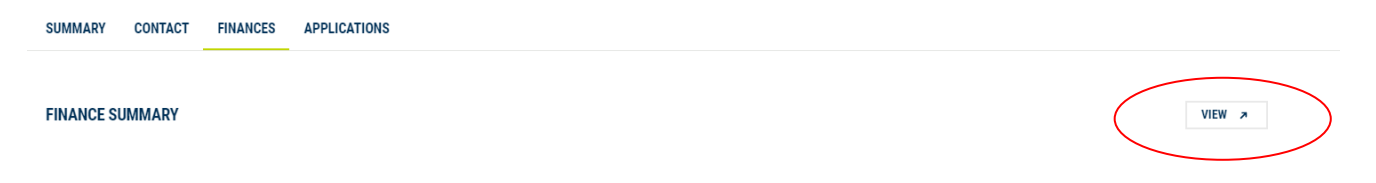

Select the *Preferences* tab from the side menu panel.

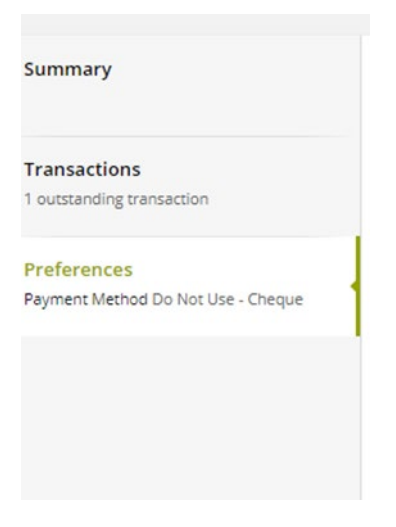

Select *Electronic Funds Transfer* from the drop-down menu and fill out the remaining details.

Ensure the details entered are correct, and press Save.

Note, when entering a BSB number, please ensure to add a hyphen, e.g., 123-456. Please do not include symbols when entering your Account number.

| Summary                                           | Preferences                                | Save |
|---------------------------------------------------|--------------------------------------------|------|
| Transactions<br>1 outstanding transaction         | Payment Method   Electronic Funds Transfer |      |
| Preferences<br>Payment Method Do Not Use - Cheque | Bank Transfer Method *                     |      |
|                                                   | Bank Name *                                |      |
|                                                   | Account Name *                             |      |